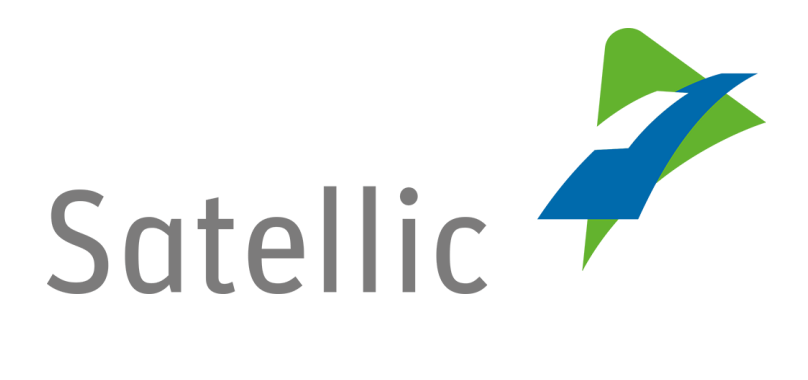

## **GEBRUIKERSHANDLEIDING**

**Road User Portal (RUP)** 

## Voertuig registreren

In geval van bijkomende vragen, neem dan contact op met Satellic Customer Support via

> 00800/72 83 55 42 (vanuit België en de buurlanden) of +32 2 416 0 416 (vanuit de rest van Europa).

Oproepen vanaf een mobiel netwerk kunnen aangerekend worden volgens de algemene voorwaarden van uw mobiele operator.

Datum: Juni 2019 - status: finaal - Opgesteld door: Marcom Goedgekeurd door: CS

## Registreer een voertuig op het Satellic Road User Portal

Om een voertuig te registreren, moet u eerst een standaardaccount aanmaken. U vindt meer informatie in de <u>RUP Gebruikershandleiding – Standaardaccount</u> <u>aanmaken</u>.

*Omwille van privacy redenen wordt niet alle informatie getoond in de onderstaande schermen.* 

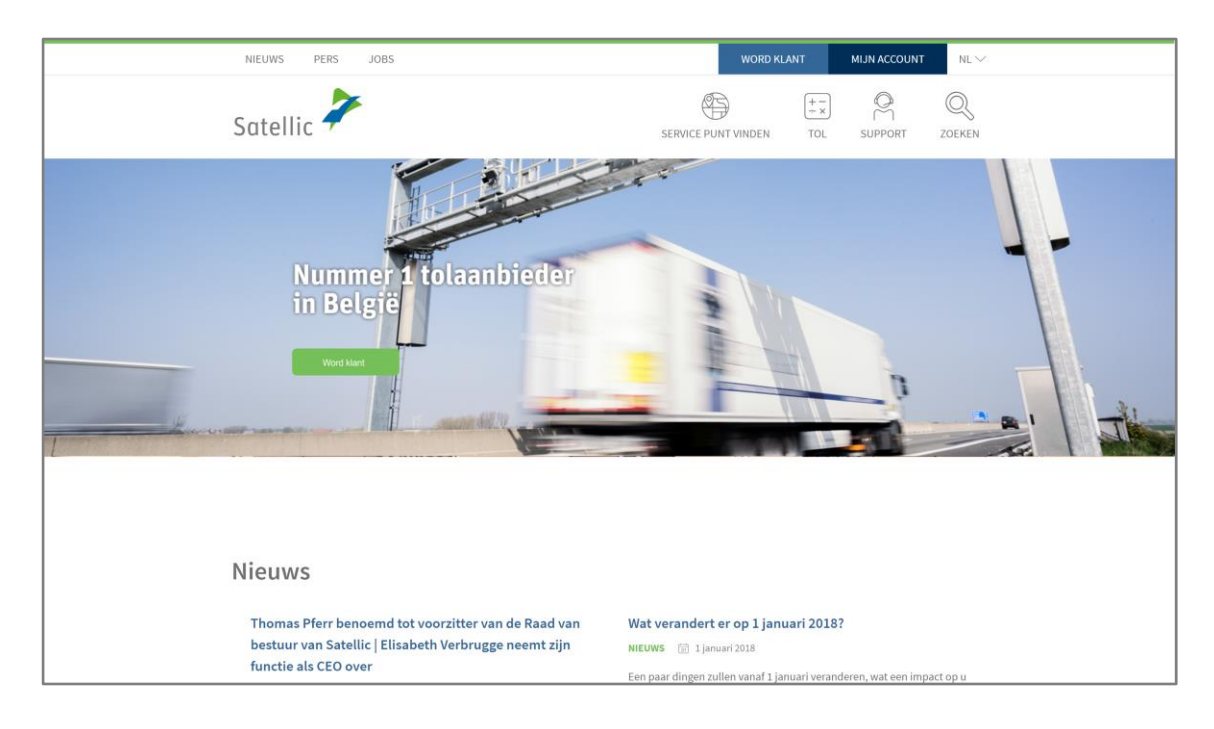

Stap 1: Ga naar www.satellic.be en klik op "MIJN ACCOUNT".

Stap 2: Klik op "LOGIN".

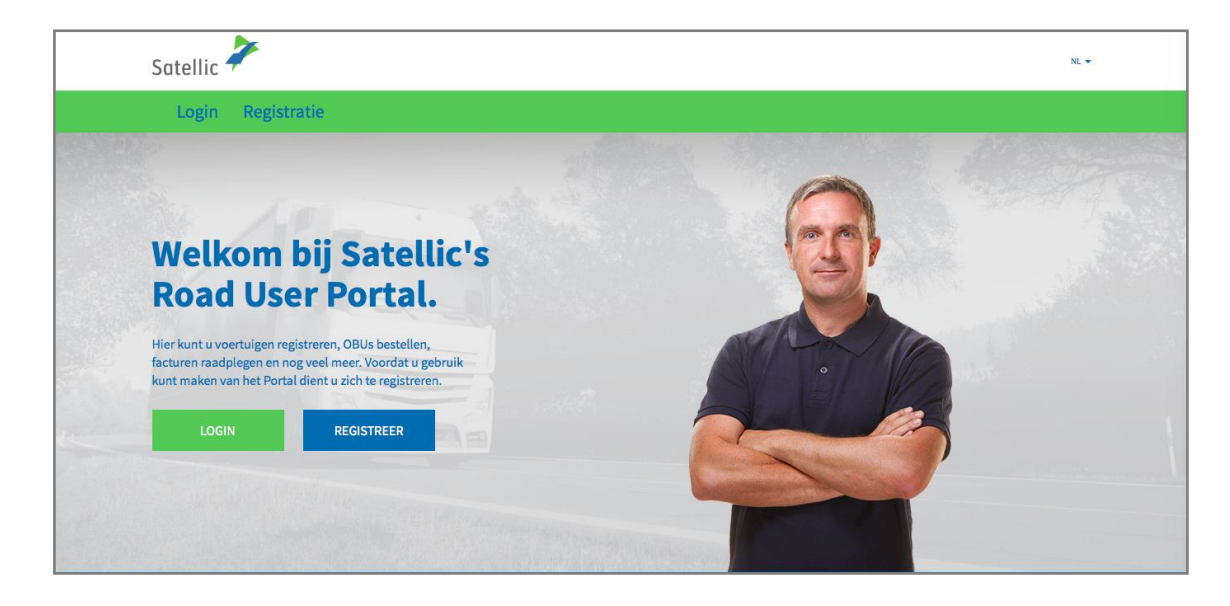

Satellic NV • Airport Plaza • Leonardo Da Vincilaan 19 A bus 4 • B-1831 Diegem • T +32 2 416 04 16 • support@satellic.be • www.satellic.be VAT Number: BE 0556.799.596 • RPR Brussels

Stap 3: Klik op "IK BEHEER" en login met uw gebruikersnaam en wachtwoord.

| Login | Registratie    |                                                           |              |  |
|-------|----------------|-----------------------------------------------------------|--------------|--|
|       | 😤 ik be        | heer                                                      | R lk bestuur |  |
|       | Gebruikersnaam |                                                           | Kenteken     |  |
|       | Wachtwoord     |                                                           | België       |  |
|       | LOGIN          | Uw gebruikersnaam<br>vergeten?<br>Uw wachtwoord vergeten? | PIN          |  |
|       |                |                                                           |              |  |

Stap 4: Klik op "REGISTREER VOERTUIG" onder de cirkel "VOERTUIGEN".

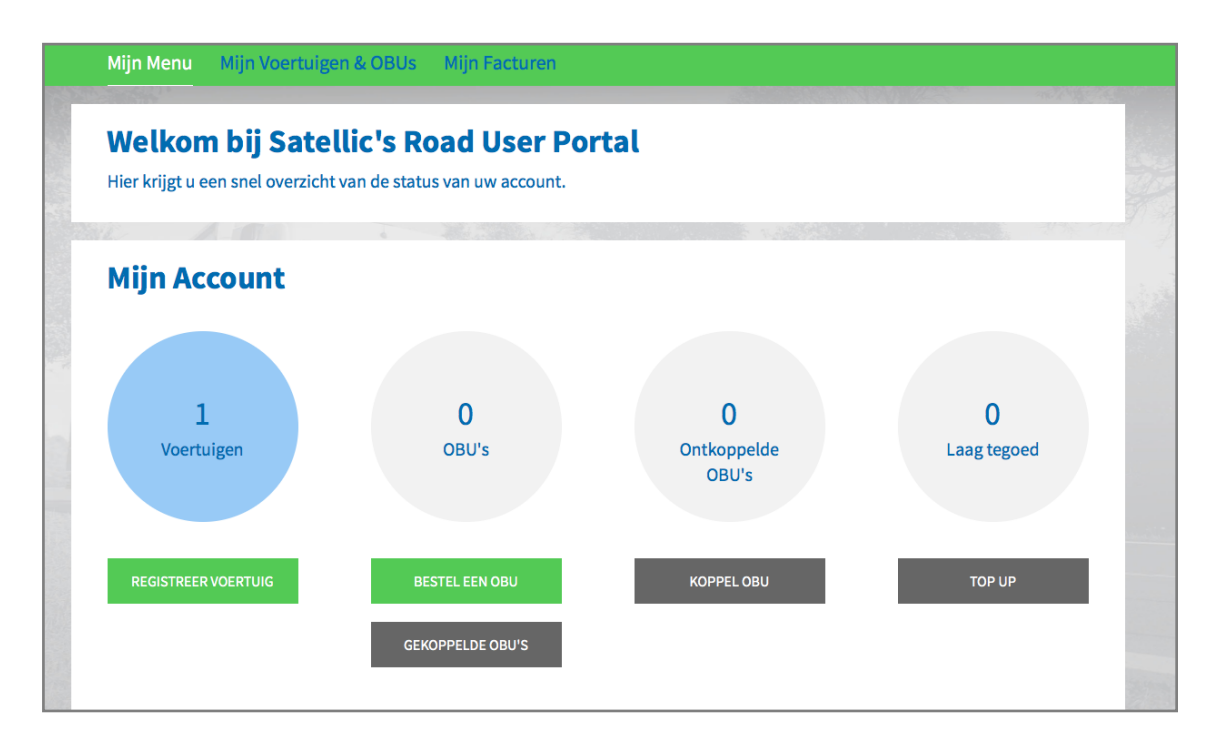

Stap 5: Vul de verplichte voertuiggegevens in: **land van herkomst, kentekennummer**, **Maximaal Toegelaten Massa van de slepen**, **en Emissieklasse**. <u>Gelieve zorgvuldig na</u> te gaan hoe u de juiste gewichts- en emissieklasse bepaalt</u>.

| Mijn Menu Mijn Voertuigen & OE                      | 3Us Mijn Facturen                            |                      |
|-----------------------------------------------------|----------------------------------------------|----------------------|
| My /Pai                                             |                                              | APCAR T              |
| Registreer Voertui                                  | g                                            | Terug naar Mijn Menu |
| Voertuig gegevens                                   |                                              |                      |
| Land van herkomst                                   | Kenteken                                     |                      |
| België                                              |                                              |                      |
| Maximaal Toegelaten Massa van de sleepen            | Emissie klasse 💿                             |                      |
| (MTMs) [kg]                                         | Kies er een 🗸                                |                      |
| 0                                                   |                                              |                      |
| Opgelet! Gelieve hier zorgvuldig na te gaan hoe u d | e juiste gewichts- en emissieklasse bepaalt. |                      |

Stap 6: Gelieve een kopie van uw boorddocumenten te uploaden die uw ingevulde voertuiggegevens bevestigen. Naast uw voertuigdocumenten zijn er misschien nog andere documenten nodig ter verificatie van de gewichts- en emissieklasse. Specifiek voor N1 BC voertuigen dient de eigenaar de documenten te uploaden die duidelijk vermelden dat het voertuig een opleggertrekkend voertuig is van type BC zoals bvb:het Identificatieverslag, de Technische fiche, het Kentekenbewijs, het Gelijkvormigheidsattest of een document van de ombouwer.

Enkel .pdf, .jpeg, .tiff en .png bestanden zijn toegestaan. U kunt een maximum van 4 bestanden uploaden.

Bevestig tenslotte dat alle gegevens correct en volledig zijn en klik op "REGISTREER EEN VOERTUIG".

| Voertuig papieren (0.00 KB)                                                                                                    |
|----------------------------------------------------------------------------------------------------|
| Om uw regisrtratiegegevens te kunnen verifiëren dient u ons een kopie te bezorgen van uw<br>voertuigdocumenten waaruit voornoemde gegevens blijken. Naast uw voertuigdocumenten zijn er<br>misschien nog andere documenten nodig ter verificatie van de Maximaal Toegelaten Massa en de<br>Emissieklasse. Indien u de Maximaal Toegelaten Massa en de Emissieklasse niet kent, dan dient de<br>hoogste waarde te worden geselecteerd: 60.000 kg en Euroklasse 0. |
| Controleer de leesbaarheid van het bestand voordat u het uploadt. Enkel pdf, jpeg, tiff en png<br>bestanden zijn toegestaan, met een maximum van 4 bestanden.                                                                                                    |
| + UPLOAD BESTAND                                                                                                    |
| Hierbij verklaar ik dat alle gegevens correct en volledig zijn. Indien de verstrekte gegevens<br>onjuist blijken te zijn, dan kunnen de hoogste tarieven worden toegepast of kan de On Board<br>Unit geblokkeerd en op de zwarte lijst geplaatst worden. Uw persoonlijke gegevens zullen<br>door Satellic NV uitsluitend worden bewaard, verwerkt en gebruikt met het oog op het innen<br>van tolgelden in België.                                               |
| REGISTREER EEN VOERTUIG                                                                                                    |

Satellic NV • Airport Plaza • Leonardo Da Vincilaan 19 A bus 4 • B-1831 Diegem • T +32 2 416 04 16 • support@satellic.be • www.satellic.be VAT Number: BE 0556.799.596 • RPR Brussels

Stap 7: Controleer of de gegevens correct zijn en klik op "BEVESTIG".

| 1 / 2 a                                                              |                                                                                                    |
|----------------------------------------------------------------------|----------------------------------------------------------------------------------------------------|
| Bevestiging Vo                                                       | ertuig Registratie                                                                                                    |
| Controleer alstublieft de onderstaande gege                          | evens alvorens deze te bevestigen. Afwijkingen tussen de waarden vermeld in de voertuig papieren en de geregistreerde |
| gegevens kunnen leiden tot de toepassing v                           | an de hoogste tarieven of tot de blokkering van uw OBU.                                                               |
|                                                                      |                                                                                                    |
| Voertuig gegevens                                                    | Voertuig papieren                                                                                                    |
| Voertuig gegevens                                                    | Voertuig papieren                                                                                                    |
| Voertuig gegevens<br>Land van herkomst<br>Kenteken<br>Emissie klasse | Voertuig papieren                                                                                                    |

Stap 8: Uw voertuig is nu geregistreerd. U ontvangt ook een bevestigingsmail. U kunt nu een On Board Unit (OBU) voor uw voertuig bestellen of een van uw OBU's koppelen aan uw voertuig.

> Meer informatie over het bestellen en het koppelen van een On Board Unit (OBU) vindt u in de volgende handleidingen: <u>RUP Gebruikershandleiding –</u> <u>Een OBU bestellen</u> en <u>RUP Gebruikershandleiding – Een OBU koppelen</u>.

Indien u een ander voertuig wilt registeren, klik op "MIJN MENU" in de groene navigatiebalk, en volg stap 4 tot stap 8 van deze procedure opnieuw.

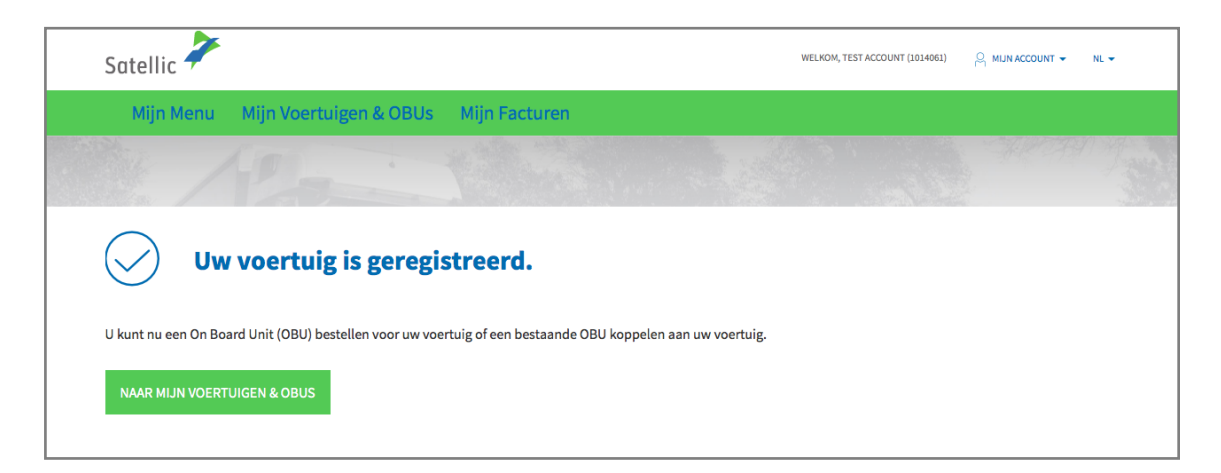